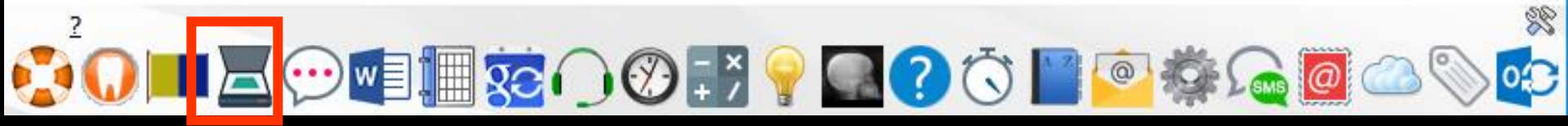

# Le scanner

# Après installation du scanner Configuration

| Ou | tila D                               |
|----|--------------------------------------|
| _  | Backup •                             |
|    | Cotations                            |
|    | Nomenclatures                        |
|    | Jours fériés non légaux              |
|    | Matériovigilance et stoc <u>k</u>    |
|    | Matériaux prot <u>h</u> étiques      |
|    | Dispositi <u>f</u> s médicaux        |
|    | fichier des <u>P</u> rescriptions    |
|    | phamaco Vigilance                    |
|    | Questionnaire médical                |
|    | Documents types                      |
|    | formu <u>L</u> aires types           |
|    | codes postau <u>X</u>                |
|    | Import de tables SESAM-Vitale        |
|    | Table des organismes complémentaires |
|    | pro <u>F</u> ils utilisateurs        |
|    | coordonnées <u>S</u> CM              |
|    | Configuration du po <u>s</u> te      |
|    | Raccourcis claviers                  |

Recherche médico-légale

|      | _ |           |       |
|------|---|-----------|-------|
| COD  |   | IP- FLOR  | DOCTO |
| COLL |   | I a L U I | DUSLE |
|      |   |           |       |

pour les matériaux Cet ordinateur correspond à la salle et la messagerie Ouitte 🚼 Radiographie numérique Lecteur Sesam Vitale Mettre à jour les Agréé Sesam Vitale 🖋 Périphériques composants Contactez le support LOGOSw pour commander le matériel Sesam Vitale optimal. Connexion à des programmes externes Bases de données médicamenteuses Couplage téléphonique Affichage Configurer Détecter les appels téléphoniques entrants En fonction du scanner 🚘 Impression des feuilles de soins Bibliothèque de comptabilité Scanners Utiliser la bibliothèque de compatibilité Enveloppes et chèques Ou Utiliser l'interface du driver Interface du driver  $\sim$ 1PG 🖳 Réseau - Messagerie Format : Couleurs Installation sur la tablette (?) Horloge et sons Installez LOGOSw sur votre tablette Android directement depuis Google Play, en recherchant "LOGOSw", ou utilisez le bouton ci-contre. Installer l'application Communauté Participer à la Google+ bêta

# Le scanner

Possibilité de scanner plusieurs pages à la suite

#### ⇒Possibilité de scanner

- Vers l'imprimante (photocopie d'une ou plusieurs pages)
- ⇒Vers un fichier image (une seule image à la fois)
- Vers un fichier PDF (une ou plusieurs pages)
- Vers les fiches conseils pour la création d'une fiche conseil (une ou plusieurs pages)
- ⇒Vers le dossier du patient
  - Soit seulement dans l'imagerie (une seule image à la fois)
  - Soit vers un document (une ou plusieurs pages) avec les images scannées présentes dans l'imagerie également

<u></u>

#### Accès au scanner à partir de la fenêtre principale de LOGOSw

→Possibilité de réaliser une photocopie ⇒Case "Scanner vers l'imprimante" ⇒Choix du nombre d'exemplaires

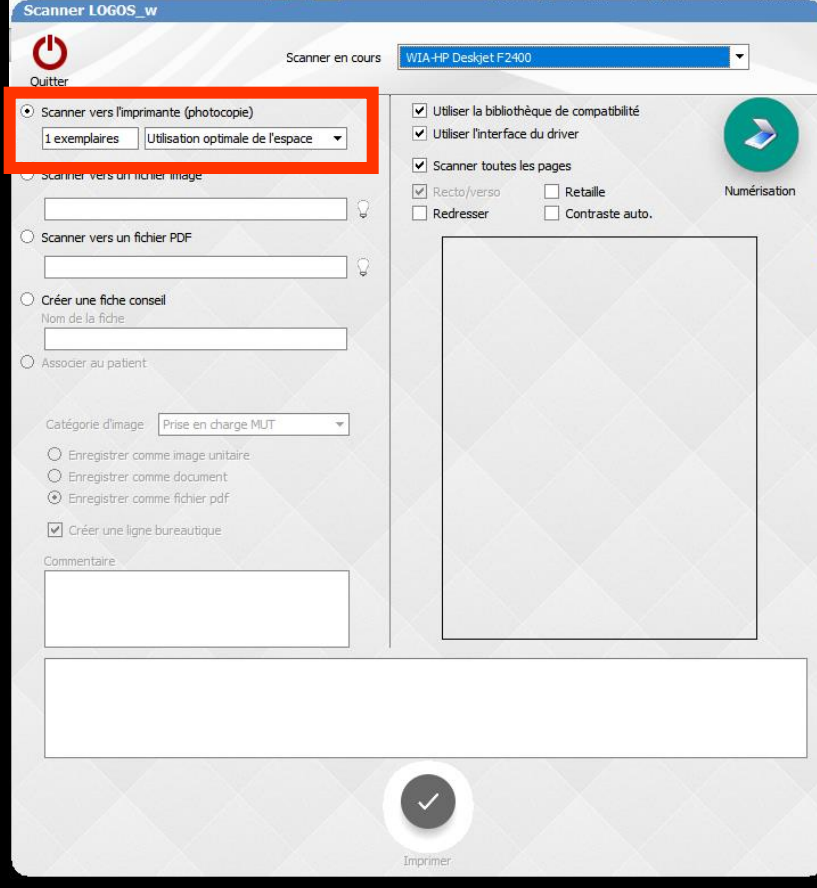

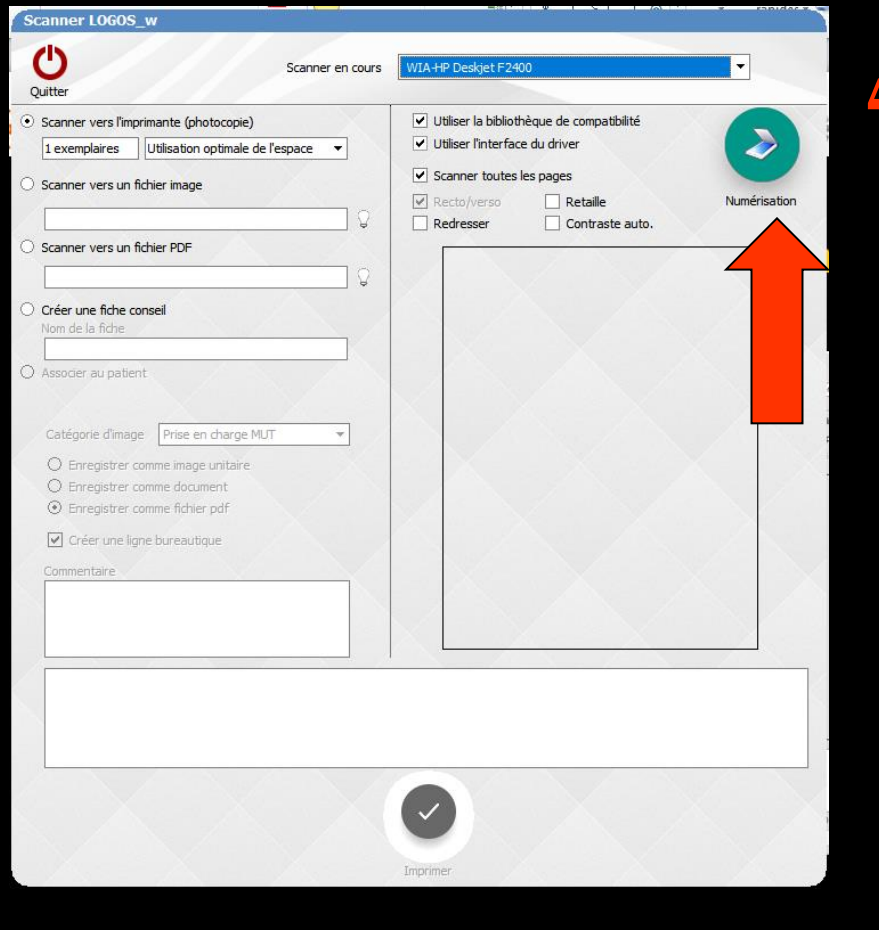

# Clic sur numérisation

| uitter                                                                                                    |                                                                                                    |
|----------------------------------------------------------------------------------------------------|----------------------------------------------------------------------------------------------------|
| Scamer vers l'imprimante (photocopie)  1 exemplaires Utilisation optimale de l'espace  Scamer vers un fichier image  Scamer vers un fichier PDF  Créer une fiche conseil Nom de la fiche  Associer au patient  Catégorie d'image Prise en charge MUT  Enregistrer comme image unitaire  Enregistrer comme fichier pdf  Créer une ligne bureautique                                                                                                    | Utiliser la bibliothèque de compatibilité  Utiliser l'interface du driver Scanner toutes les pages  Rectoryerso  Rectoryerso  Contraste auto. Ve pedecimente  Rectoryerso  Ve pedecimente  Rectoryerso  Rectoryerso  Ve pedecimente  Rectoryerso  Rectoryerso  Rectoryer |
| Received and a second second s |                                                                                                    |

Initialisation du scanner
 Aperçu du document numérisé

# Le document scanné pourra être imprimé

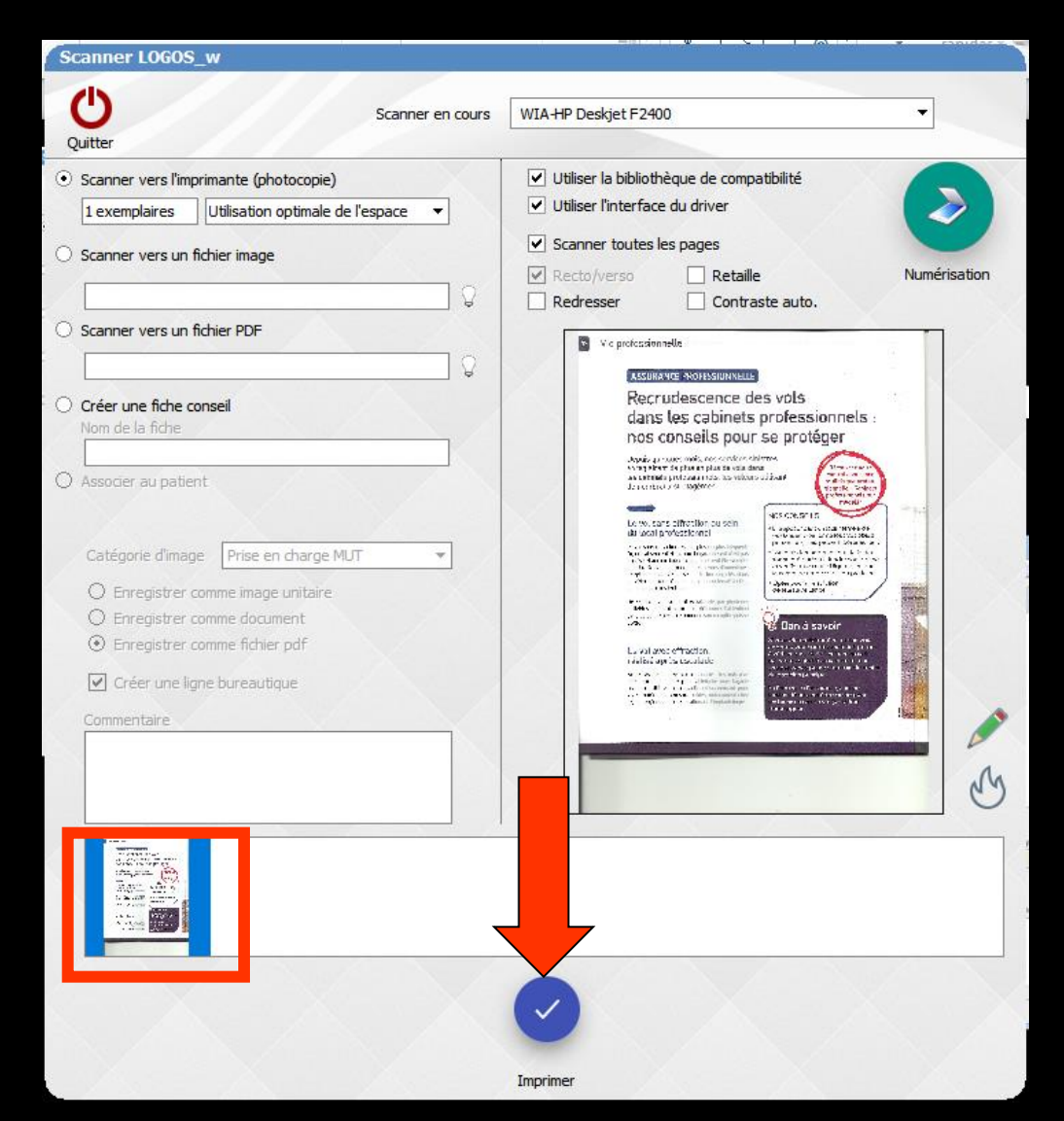

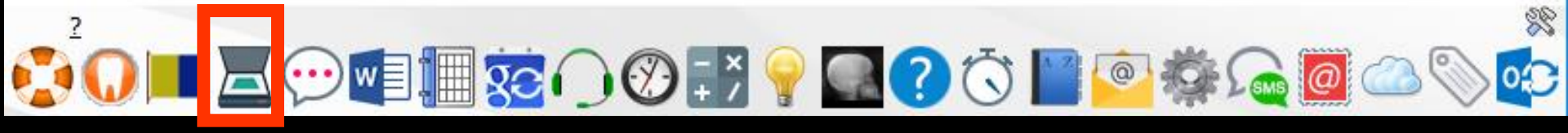

## Possibilité de réaliser des scans vers l'imprimante (photocopie de plusieurs pages)

| Scanner en cours                                                                                                    | WIATIF DESKJELT 2100                                                                                                    |
|----------------------------------------------------------------------------------------------------|----------------------------------------------------------------------------------------------------|
| Quitte         9 Scanner vers limprimante (photocopie)         1 exemplaires       Utilisation optimale de l'espace         9 Scanner vers un fichier image         9 Scanner vers un fichier PDF         9 Oréer une fiche consel         Nom de la fiche         9 Associer au patient         Catégorie d'image         Prise en charge MUT         • Enregistrer comme image unitaire         • Enregistrer comme fichier pdf         • Enregistrer comme fichier pdf         • Enregistrer comme fichier pdf         • Enregistrer comme fichier pdf         • Enregistrer comme fichier pdf         • Créer une ligne bureautique         Commentaire                                                                                                    | Utiliser la bibliothèque de compatibilité Utiliser Interface du driver Scanner toutes les pages Retaile Retaile Retaile Numérisation Retraile Contraste auto. Ve getermente Contraste auto. Ve getermente Retraile Contraste auto. Ve getermente Retraile Retraile Retraile Contraste auto. Ve getermente Retraile Retraile |
| The second second secon |                                                                                                    |

| Quitter                                                                                                    |                                                                                                    |
|----------------------------------------------------------------------------------------------------|----------------------------------------------------------------------------------------------------|
| Scanner vers l'imprimante (photocopie)  1 exemplaires Utilisation optimale de l'espace  Scanner vers un fichier image  Scanner vers un fichier PDF  Créer une fiche conseil Nom de la fiche  Associer au patient  Catégorie d'image Prise en charge MUT  Catégorie d'image Prise en charge MUT  Catégorie d'image Catégorie d'image Catégorie d' | Utiliser la bibliothèque de compatibilité Utiliser l'interface du driver Scanner toutes les pages Rectaile Recto/verso Retaile Contraste auto. Numérisation Numérisation Numérisati |
| The second second secon |                                                                                                    |

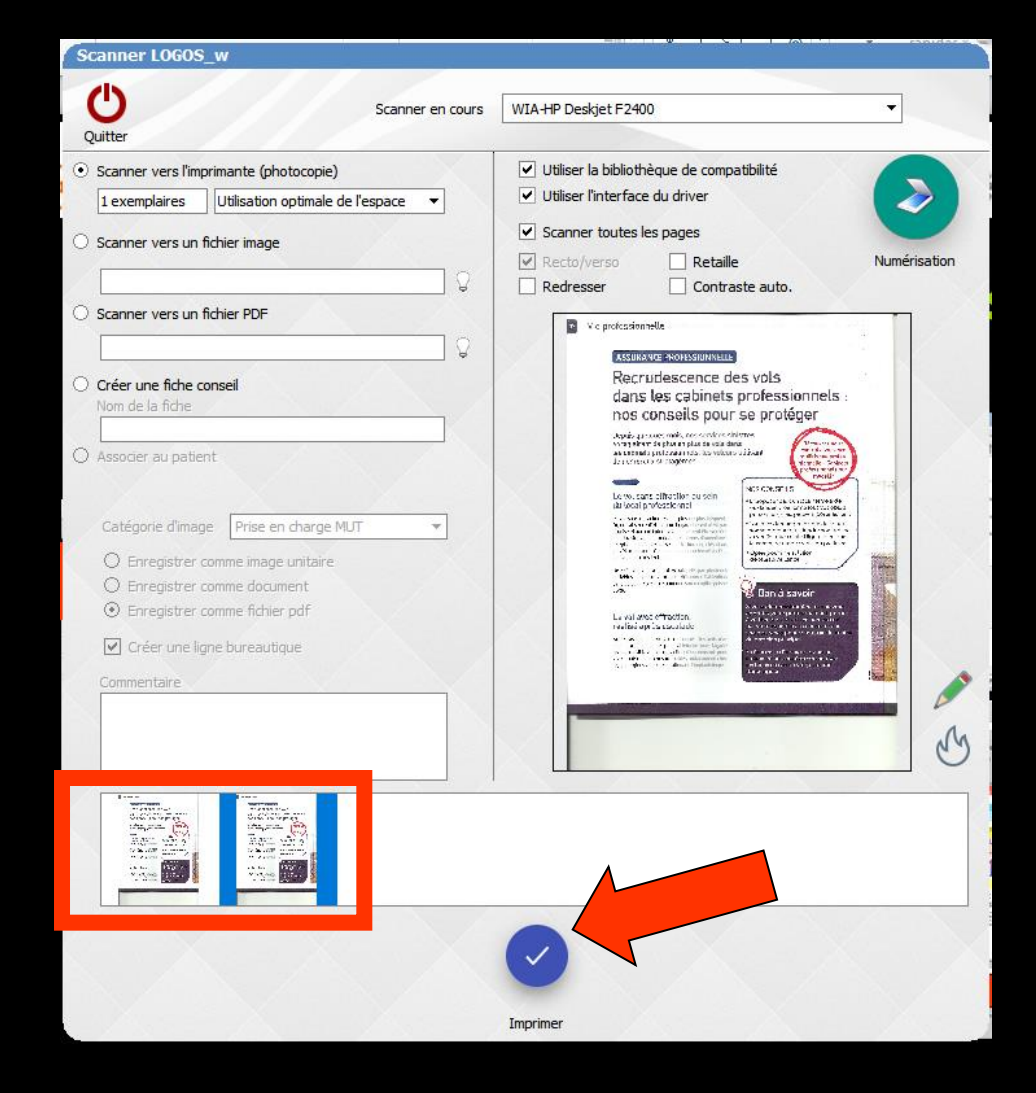

### ➡Il ne reste plus qu'à imprimer les documents

<u>\_ ? ? @ # # # # / ? / ? </u>

Accès au scanner à partir de la fenêtre principale de LOGOSw

- Possibilité de scanner vers un fichier image (une seule image à la fois)
- Avant de numériser, par l'ampoule jaune à droite on sélectionne où ira l'mage scannée et on lui donne un nom
   Sinon message d'erreur

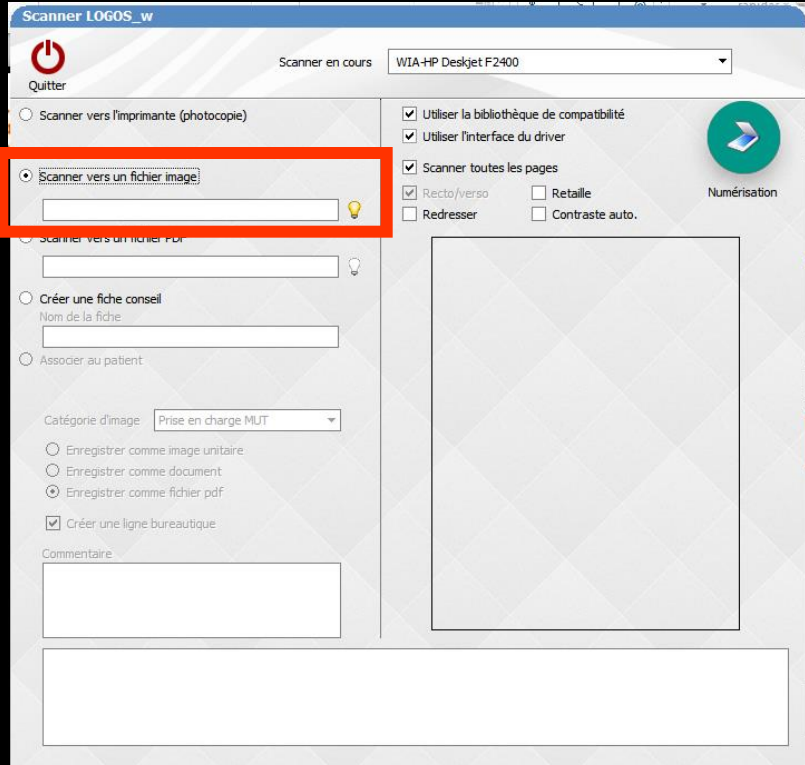

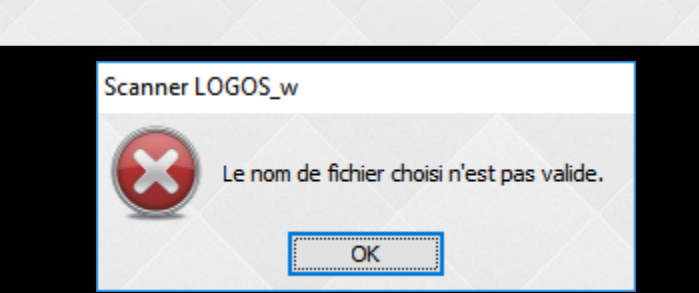

# Avant de numériser une image

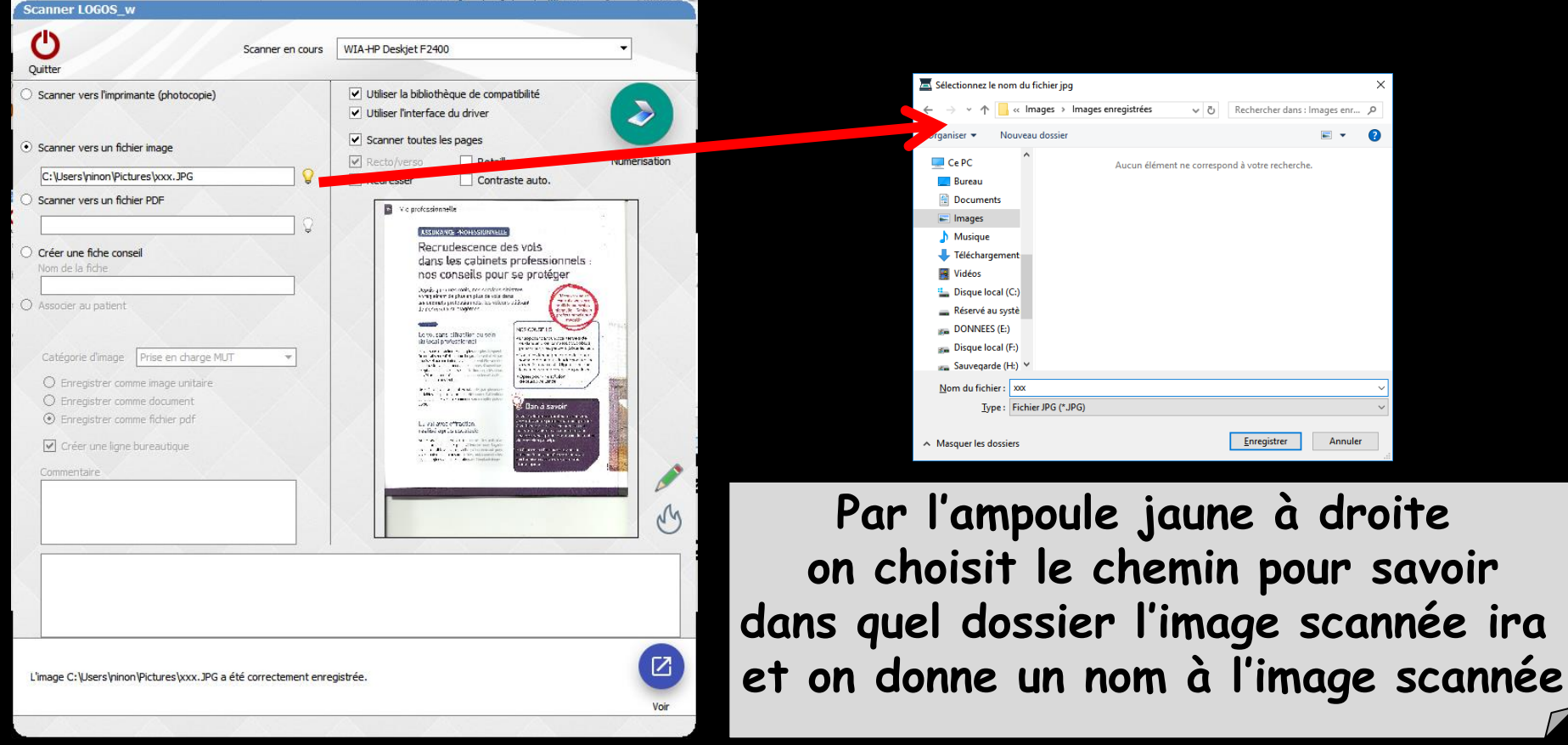

#### Numérisation et enregistrement de l'image

) 📕 🔁 💬 🗐 🧱 🖓 🖓 🔛 🧐 🖄 📔 🙆 🦓

Accès au scanner à partir de la fenêtre principale de LOGOSw

- Possibilité de scanner un document au format PDF (possibilité de plusieurs pages)
- Avant de numériser, par l'ampoule jaune à droite on sélectionne où ira le document scanné et on lui donne un nom
   Sinon message d'erreur

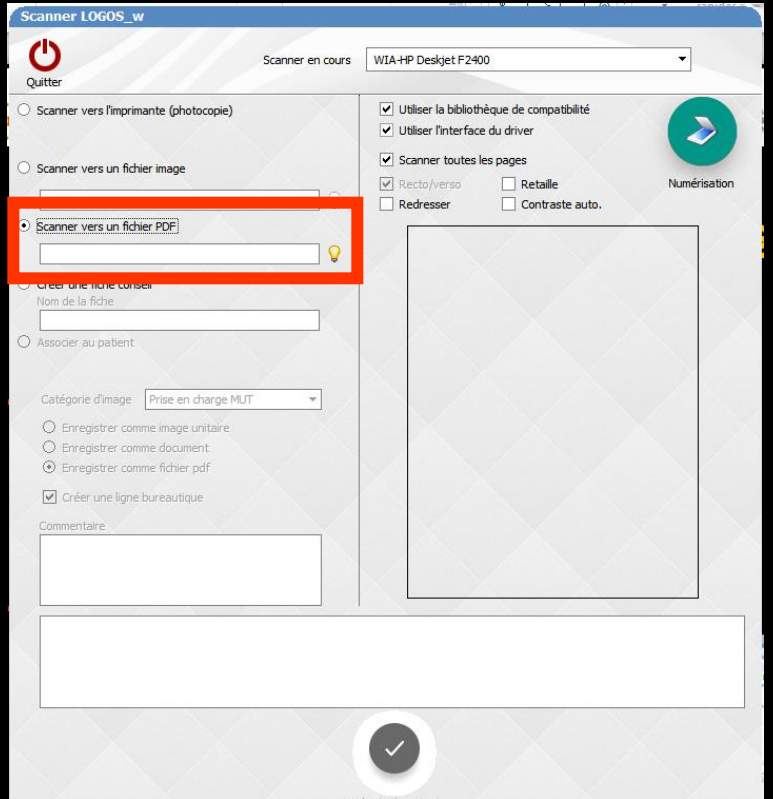

# Scanner LOGOS\_w Le nom de fichier choisi n'est pas valide.

# Les pages du document sont numérisées

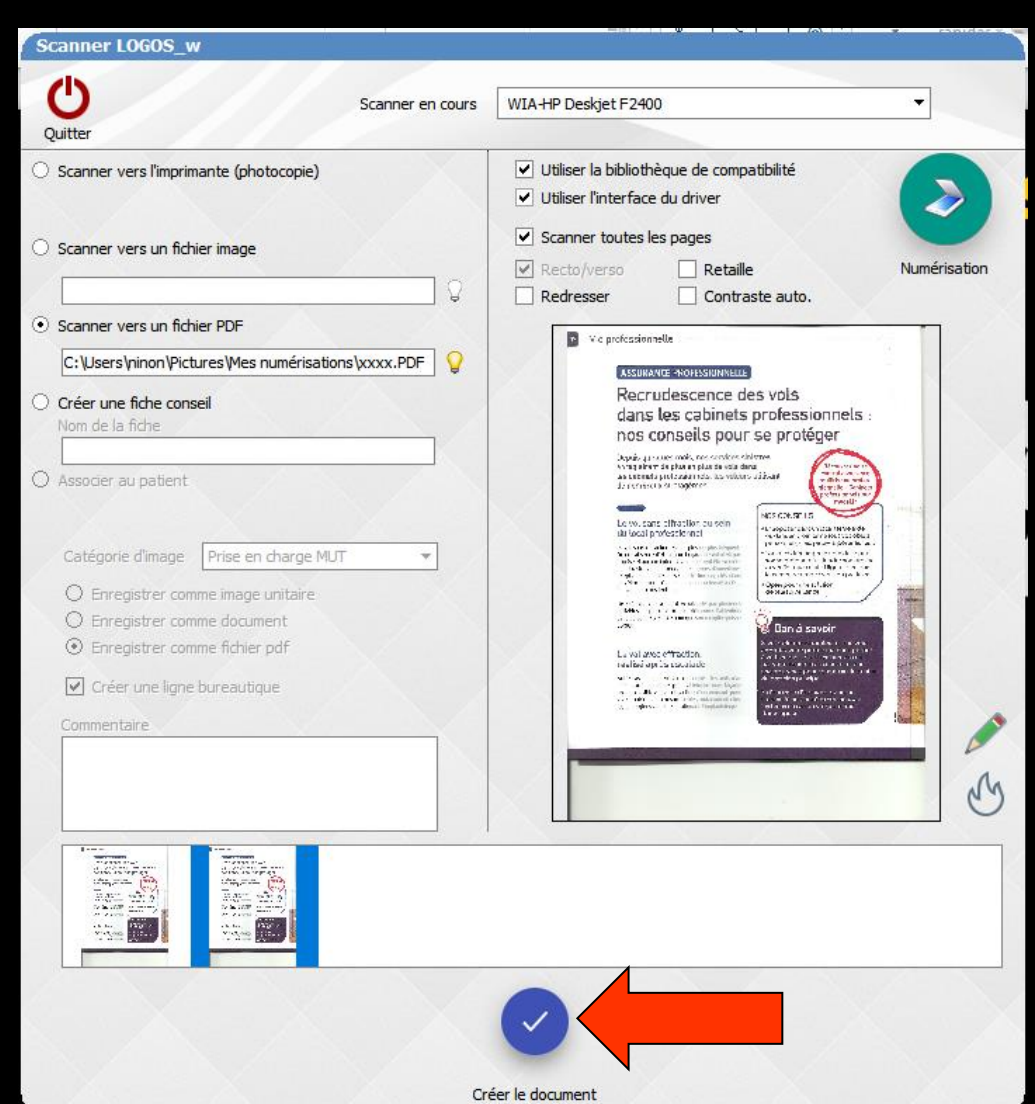

On va créer le document PDF 

# Accès au scanner à partir de la fenêtre principale de LOGOSw

 Possibilité de créer une fiche conseil (possibilité de plusieurs pages)
 Le document scanné deviendra une fiche conseil

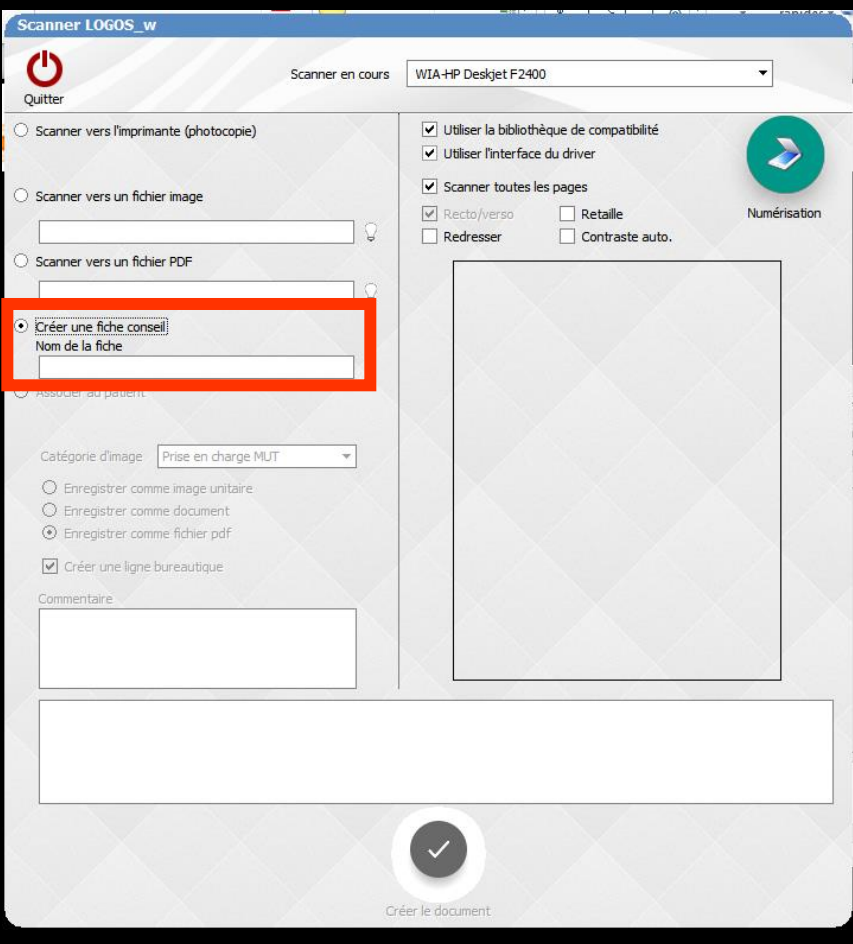

# Il faudra donner un nom à la future fiche conseil

Si le nom donné est déjà présent dans la base de données des fiches conseil Message d'alerte

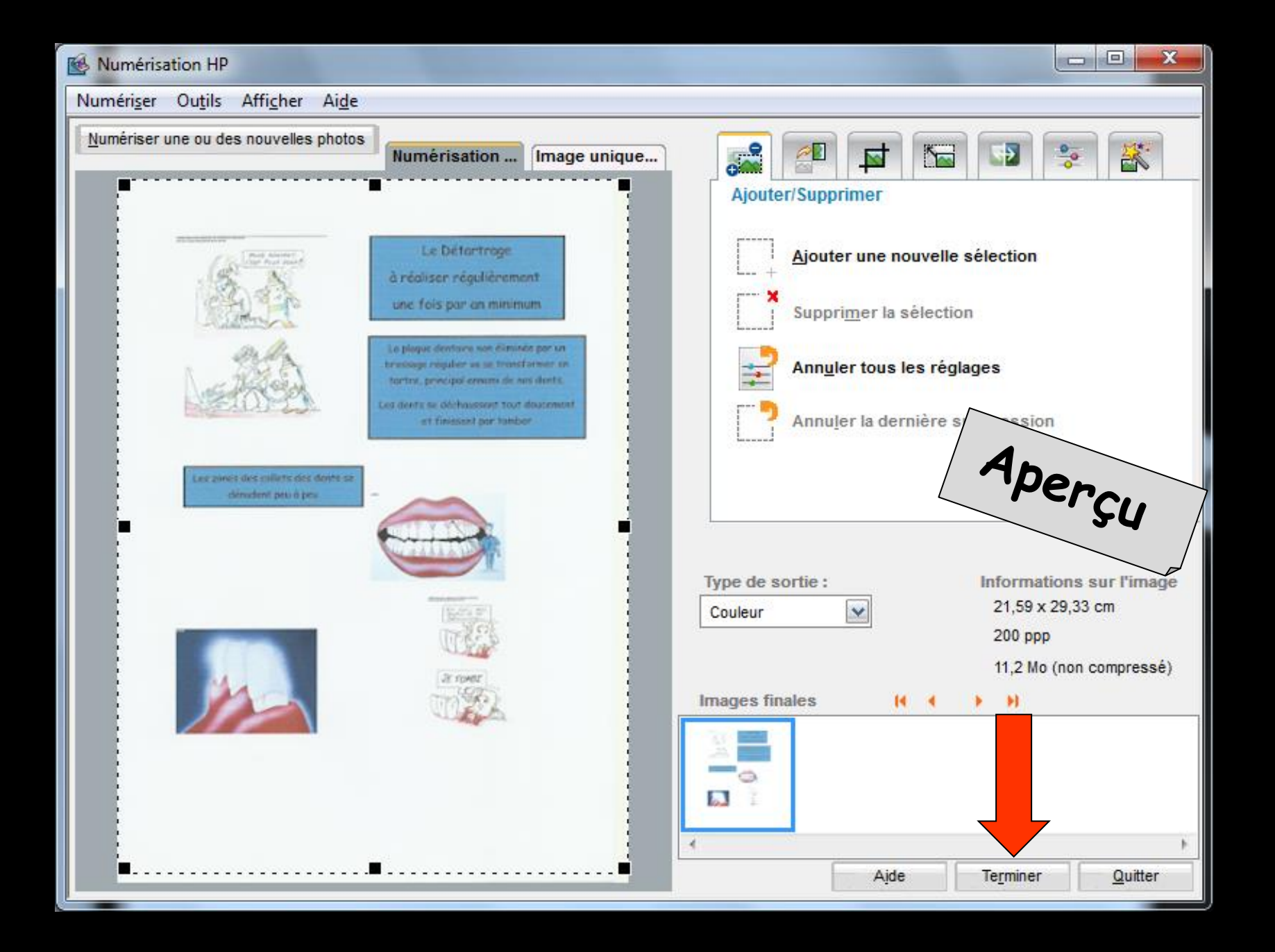

# Fiche conseil numérisée

| ŝ | canner LOGOS_w                                                                                                    |                    |                                                                                                    | 1            |
|---|----------------------------------------------------------------------------------------------------|--------------------|----------------------------------------------------------------------------------------------------|--------------|
| Q | Uitter                                                                                                    | Scanner en cours H | IP Deskjet F2400 TWAIN                                                                                                    | ]~           |
| • | Scanner vers l'imprimante (photocopie)<br>Hombre d'exemplaires 1                                                                                                   |                    | <ul> <li>Utiliser la bibliothèque de compatibilité</li> <li>Dispositif à acquisition multiple</li> <li>Utiliser l'interface du driver</li> </ul>                                                                                                    |              |
|   | .jpg<br>Scanner vers un fichier PDF                                                                                                    | Ç                  |                                                                                                    | Numerisation |
| 0 | .pdf<br>Créer une fiche conseil                                                                                                    | ÷.                 | Le Détrainage<br>à réaliser régulièrerient<br>rine facé par en réalisme                                                                                                    |              |
| • | Nom de la fiche<br>DETARTRAGE<br>Associer au patient                                                                                                    |                    | Provide the second second s |              |
|   | Catégorie d'image CARTE AMC  C Enregistrer comme image unitaire Enregistrer comme document Enregistrer comme fichier pdf C Créer une ligne bureautique Commentaire | ~                  | Les dura des a cre a defenses<br>cantere par sers                                                                                                    |              |
|   |                                                                                                    |                    | · · · · ·                                                                                                    |              |
|   |                                                                                                    | Créer le de        | ocument                                                                                                    |              |

# Si plusieurs pages

| Sc | canner LOGOS_w                                                                                                    |                  |                                                                                                    |              |
|----|----------------------------------------------------------------------------------------------------|------------------|----------------------------------------------------------------------------------------------------|--------------|
| (  | <del>ل</del>                                                                                                    | Scanner en cours | HP Deskjet F2400 TWAIN                                                                                                    | <b>e</b>     |
| Q  | uitter                                                                                                    |                  |                                                                                                    |              |
|    | Scanner vers l'imprimante (photocopie)                                                                                                    | [                | Utiliser la bibliothèque de compatibilité                                                                                 |              |
|    | Nombre d'exemplaires 1                                                                                                    |                  | <ul> <li>Dispositif à acquisition multiple</li> </ul>                                                                     | <            |
|    | Scanner vers un fichier image                                                                                                    |                  | Utiliser l'interface du driver                                                                                            | Numérisation |
|    | .jpg                                                                                                    | Ç                |                                                                                                    |              |
|    | Scanner vers un fichier PDF                                                                                                    |                  | Le Délay may                                                                                                    |              |
|    | .pdf                                                                                                    | Ç                | b réaliser régularzment                                                                                                   |              |
| 0  | Créer une fiche conseil<br>Nom de la fiche                                                                                                    |                  | a pieces dever so yet all movie par un                                                                                    |              |
|    | DETARTRAGE                                                                                                    |                  | berzenze program v. a. berenzisten and<br>wenze returbal erzert i sa koa darte<br>transvert va. Velaneteet i sa koa darte |              |
|    |                                                                                                    |                  | vert as frant fa                                                                                                    |              |
|    |                                                                                                    |                  | Les ouur dies na crè ran dans set<br>cessetor peu a ces                                                                   |              |
|    | Catégorie d'image CARTE AMC                                                                                                    | -                |                                                                                                    |              |
|    |                                                                                                    |                  | La la la la la la la la la la la la la la                                                                                 |              |
|    | <ul> <li>Enregistrer comme document</li> <li>Enregistrer comme fichier odf</li> </ul>                                                                                                    |                  |                                                                                                    |              |
|    | Créer une ligne bureautique                                                                                                    |                  |                                                                                                    |              |
|    |                                                                                                    |                  |                                                                                                    |              |
|    |                                                                                                    |                  |                                                                                                    |              |
|    |                                                                                                    |                  |                                                                                                    |              |
|    |                                                                                                    |                  |                                                                                                    | _            |
|    | and and an and a second and a second and as second and a second and a second and a second and a second and a second and a second and a second and a second and a second and a second and a second and a second and a second and a second and a second and a second and a second and a |                  |                                                                                                    |              |
|    |                                                                                                    |                  |                                                                                                    |              |
|    | 1048 ×                                                                                                    |                  |                                                                                                    |              |
|    |                                                                                                    |                  |                                                                                                    |              |
|    |                                                                                                    | Créer le o       | document                                                                                                    |              |
|    |                                                                                                    |                  |                                                                                                    |              |
|    |                                                                                                    |                  |                                                                                                    |              |

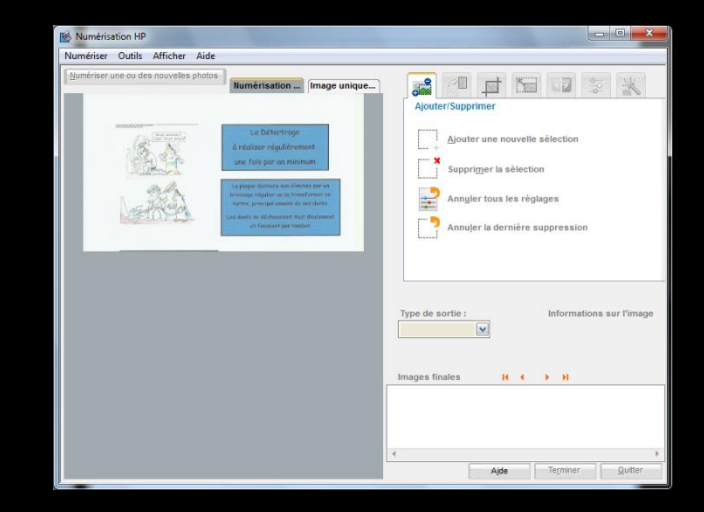

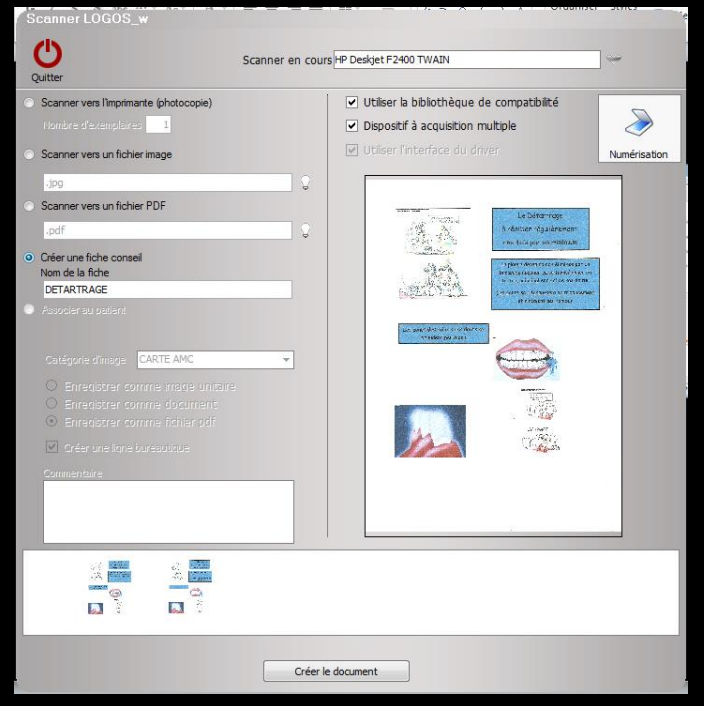

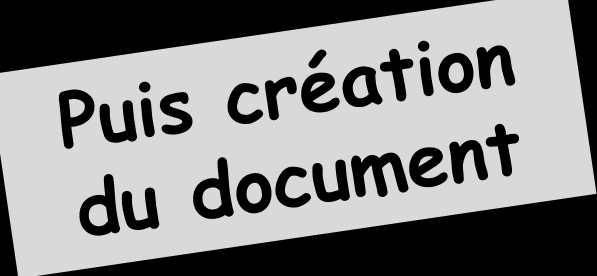

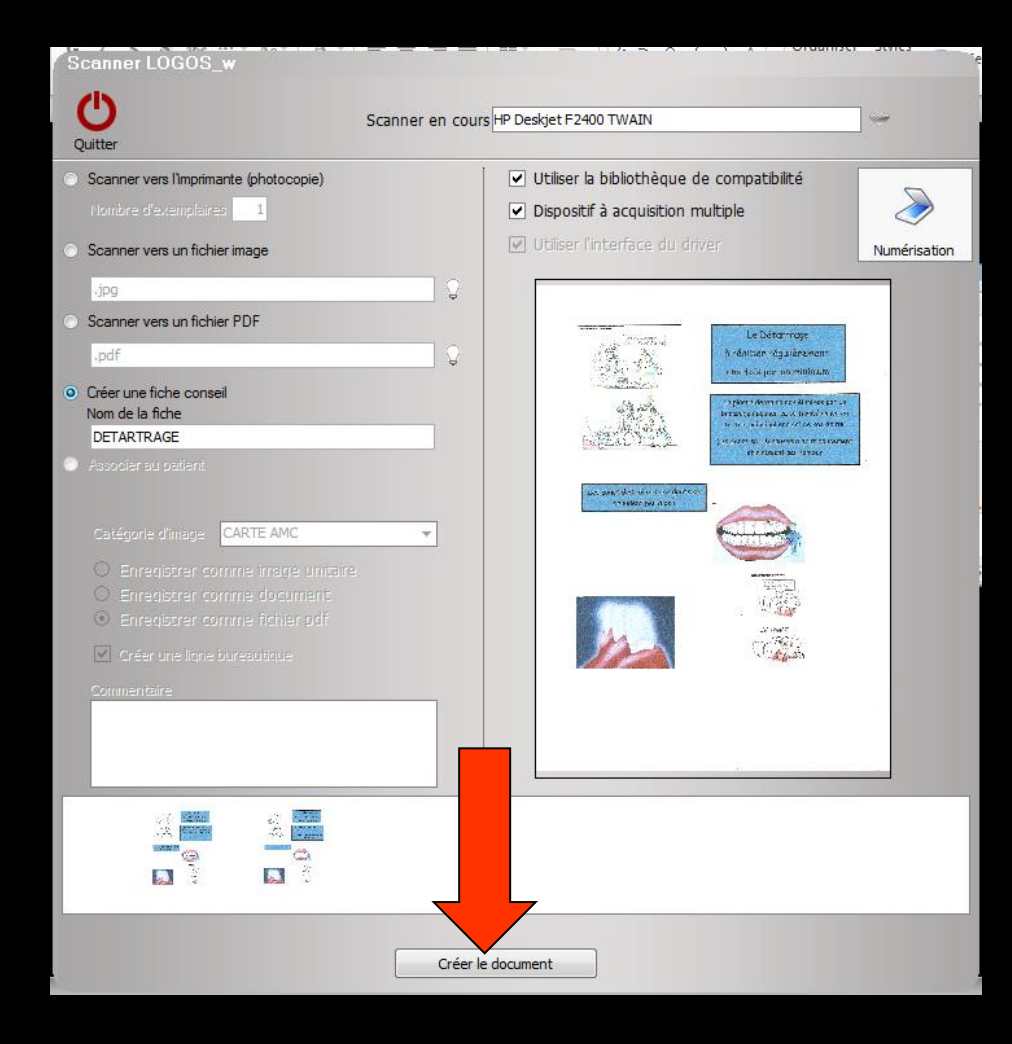

| Scanner LOGOS_w    |            |
|--------------------|------------|
| La fiche conseil a | été créée. |
| ОК                 |            |

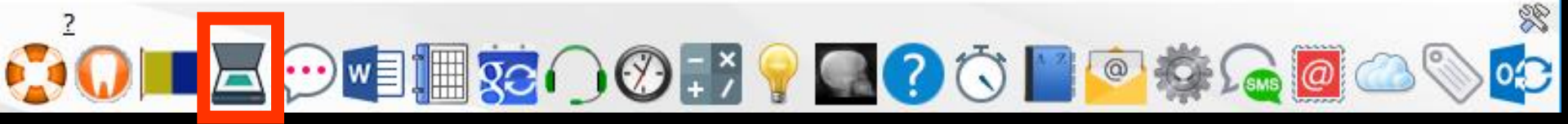

#### Accès au scanner à partir d'une fiche patient

Par défaut c'est la case "Associer au patient" qui est cochée

| 0                                                                                     | Scanner en cours | WIA-HP Deskjet F24                                                    | 00                                     | -            |
|---------------------------------------------------------------------------------------|------------------|-----------------------------------------------------------------------|----------------------------------------|--------------|
| Quitter                                                                               |                  |                                                                       |                                        |              |
| Scanner vers l'imprimante (photocopie)                                                |                  | <ul> <li>Utiliser la bibliot</li> <li>Utiliser l'interfact</li> </ul> | hèque de compatibilité<br>:e du driver |              |
| Scanner vers un fichier image                                                         |                  | Scanner toutes                                                        | les pages                              | Numérisation |
| Scanner vers un fichier PDF                                                           | ¥                | Redresser                                                             | Contraste auto.                        |              |
| Créer une fiche conseil<br>Nom de la fiche                                            |                  |                                                                       |                                        |              |
| Associer au patient                                                                   |                  |                                                                       |                                        |              |
| Catégorie d'image Prise en charge MUT<br>C Enregistrer comme image unitaire           | · • • §          |                                                                       |                                        |              |
| <ul> <li>Enregistrer comme document</li> <li>Enregistrer comme fichier pdf</li> </ul> | × 1              |                                                                       |                                        |              |
| Créer une ligne bureautique                                                           |                  |                                                                       |                                        |              |
|                                                                                       |                  |                                                                       |                                        |              |
|                                                                                       |                  |                                                                       |                                        |              |
|                                                                                       |                  |                                                                       |                                        |              |
|                                                                                       |                  |                                                                       |                                        |              |

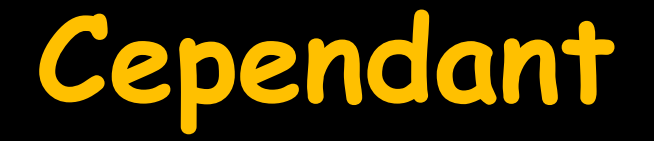

⇒Bien qu'à partir d'une fiche patient, les documents que l'on désire numériser soient en principe à associer à la fiche du patient ⇒Comme à partir de la fenêtre principale on pourra () Scanner vers l'imprimante (photocopie Utiliser la bibliothèque de compatibilité Utiliser l'interface du driver Scanner toutes les pages. Scanner vers un fichier image ⇒Faire une photocopie Retaile Redresser Contraste auto. Scanner vers un fichier PD Créer une fiche consei ⇒Scanner une image Catégorie d'image Prise en charge MUT - 0 O Enregistrer comme image unitaire Créer un fichier PDF Enregistrer comme document • Enregistrer comme fichier pdf Créer une ligne bureautique Commentaire Créer une fiche conseil

ð

- Possibilité d'enregistrer comme une image
- D'enregistrer comme un document
- D'enregistrer comme un fichier PDF
- D'avoir ou non la création d'une ligne bureautique
- ⇒ De faire un commentaire

| Catégorie d'image | Prise en charge MUT | • |
|-------------------|---------------------|---|
|                   | me image unitaire   |   |
| O Enregistrer com | ime document        |   |
| • Enregistrer com | me fichier pdf      |   |
| Créer une ligne   | bureautique         |   |
| Commentaire       |                     |   |

# Scanner à partir d'une fiche patient Associer à la fiche du patient

En choisissant dans quelle catégorie d'image, l'image, le document ou le fichier PDF doit apparaître

|                                       | 1.                       |   |   |  |
|---------------------------------------|--------------------------|---|---|--|
| Catégorie d'image                     | Prise en charge MUT      | _ |   |  |
|                                       | ATTESTATION CPAM         | • |   |  |
|                                       | BBD ADULTE               |   |   |  |
| <ul> <li>Enregistrer comm</li> </ul>  | CARTE AMC                |   |   |  |
| <ul> <li>Enregistrer comm</li> </ul>  | CERTIFICAT MEDICAL       |   |   |  |
| _                                     | Courrier                 |   |   |  |
| <ul> <li>Créer une ligne b</li> </ul> | Devis signés             |   |   |  |
|                                       | Fiche Conseil            |   | 1 |  |
| Commentaire                           | Fiche Labo               |   |   |  |
|                                       | MAXILLAIRE DEFILE        |   |   |  |
|                                       | MAXILLAIRE DEFILE DROIT  |   |   |  |
|                                       | MAXILLAIRE DEFILE GAUCHE |   |   |  |
|                                       | Médicaments              |   |   |  |
|                                       | Non classé               |   |   |  |
|                                       | Panoramique              |   |   |  |
|                                       | PAPIER CMU               |   |   |  |
|                                       | Photo                    |   |   |  |
|                                       | Prise en charge CPAM     |   |   |  |
|                                       | Prise en charge MUT      |   |   |  |
|                                       | REMBOURSEMENT PATIENT    |   |   |  |
|                                       | Résultats Labo           |   |   |  |
|                                       | Rétroalvéolaire          |   |   |  |
|                                       | SCHEMA DENTAIRE          |   |   |  |
|                                       | SCHEMA DEPART            |   |   |  |
|                                       | Téléradiographies        | • |   |  |
|                                       | TOMOGRAPHIE              |   | 1 |  |

# Après numérisation

Message de confirmation L'image, le document ou le fichier PDF a été associé au dossier du patient

Scan avec ligne bureautique et commentaire éventuel

Réalisation d'un scanner (Panoramiques) - Panoramiques : PANORAMIQUE DU 26/12/2017 Acquisition d'un fichier pdf. (Prise en charge MUT) : PRISE EN CHARGE MGEN

#### Un double clic sur la ligne bureautique Apparition de l'image, du document ou du fichier PDF

18/01/2017

18/01/2017

14:06

14:11

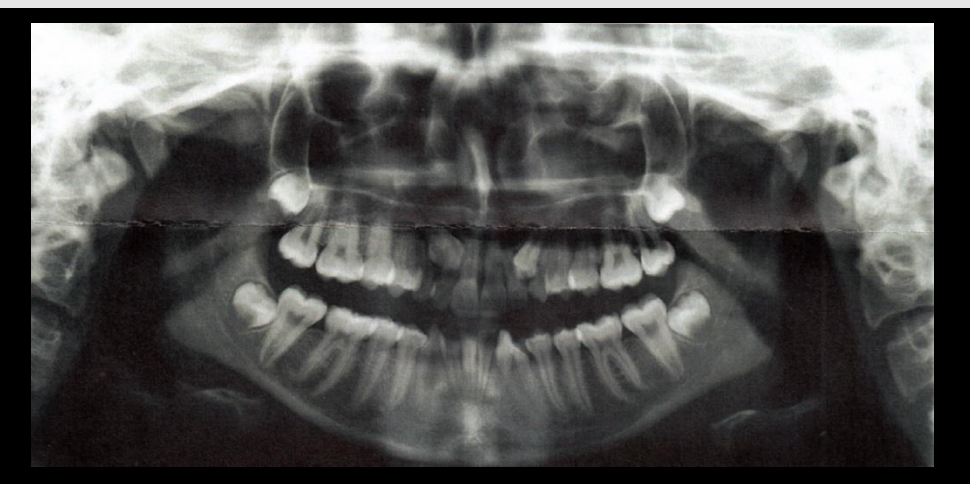

| 🐞 LOGOS_w Imagerie -                                                                                                    | > 3535 - 61 ans 7 mois              |                               |               |          | <u>168</u> |          |
|----------------------------------------------------------------------------------------------------|-------------------------------------|-------------------------------|---------------|----------|------------|----------|
| Quitter                                                                                                    | Dossiers - Collections - Recherches | Exporter - Graver - Présenter |               |          | 50         | -        |
| Dossiers                                                                                                    |                                     |                               |               |          |            | Détails  |
| Dossiers           Recherche rapide         3 535           ?7/11/195:         3 577           12/10/198:         3 657           12/10/198:         3 657           12/10/198:         3 651           18/05/198:         3 821           18/07/2000         2 740           10/07/198:         2 019           17/09/1974         921           11/05/1995         2 681           19/04/1977         2 685           12/11/2006         3 991           11/08/2000         4 039           13/06/196:         885           19/07/2001         3 691           14/09/2002         4 035           18/05/1944         967           10/03/1975         244           18/06/1951         873           18/01/1981         1582           13/05/1945         873 | L'ir                                | nage appar                    | raîtra dan    | 2<br>S   |            | Détails  |
| 3/05/195K 872<br>is/07/198K 1 583<br>i4/10/198K 3 490<br>22/10/198K 1 055<br>i0/09/195K 3 044<br>27/06/196K 3 045<br>▼<br>Préférées> ▼ ▼ ▼<br>Importer des<br>Importer des<br>Importer un<br>PDF<br>Presse papier<br>Scanner<br>Source 1<br>Pas de capteur connecté<br>Collections                                                                                                    |                                     | 'imagerie L                   | JOGOSw        | 2        |            |          |
| Chercher                                                                                                    |                                     |                               | ) 🔊 🔟 📐 🔌 🖓 L | <u>*</u> |            | Imprimer |
|                                                                                                    | 2                                   |                               |               |          |            |          |

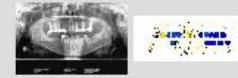

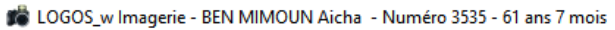

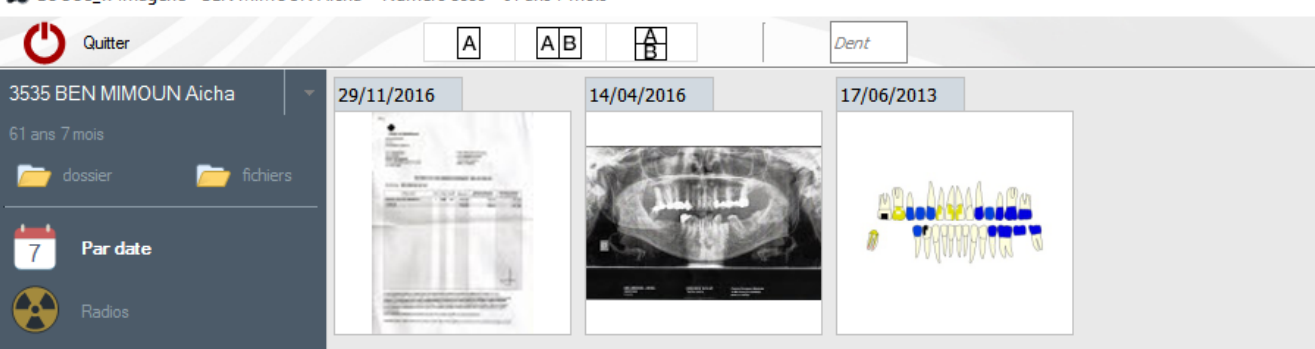

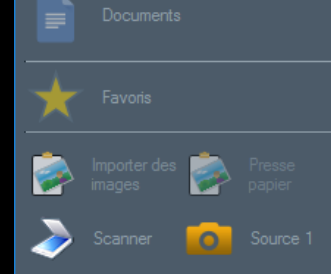

C

#### Nouvelle imagerie LOGOSw version 9

 $\Box$   $\times$ 

-\*

 $\infty$ 

Pas de capteur connecté

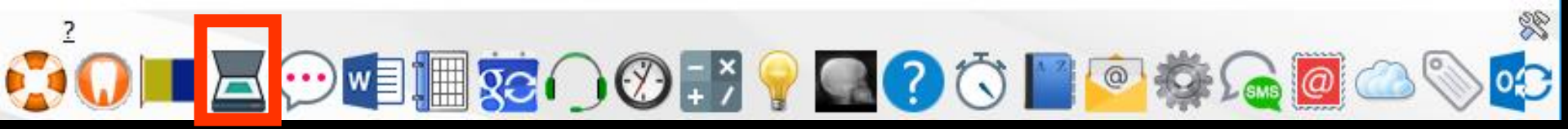

Réalisation d'un scanner (Panoramiques) - Panoramiques : PANORAMIQUE DU 26/12/2017 Acquisition d'un fichier pdf. (Prise en charge MUT) : PRISE EN CHARGE MGEN

NC

## ⇒Scan comme un document

⇒ Clic sur icône "enveloppe"
⇒ Onglet "Documents"
⇒ Historique

18/01/2017 14:06

18/01/2017 14:11

2

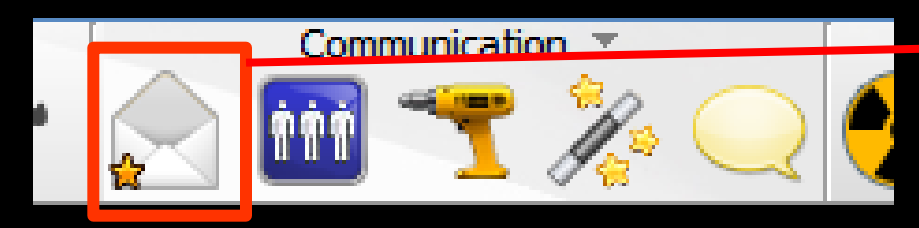

Possibilité de réaliser des scans associés au dossier du patient en les enregistrant comme un document (plusieurs pages possibles)

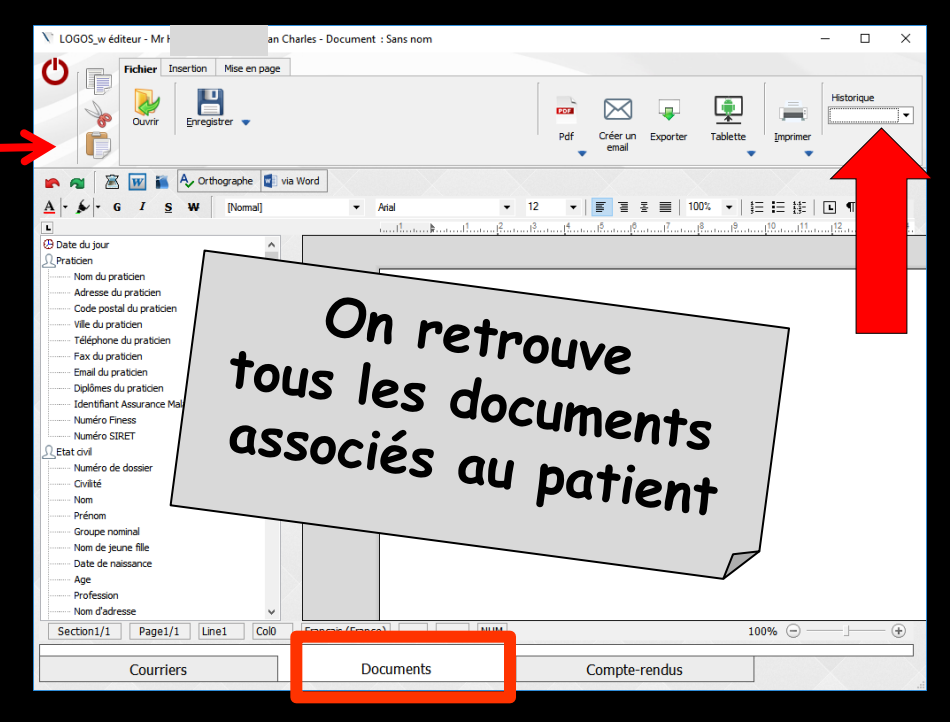

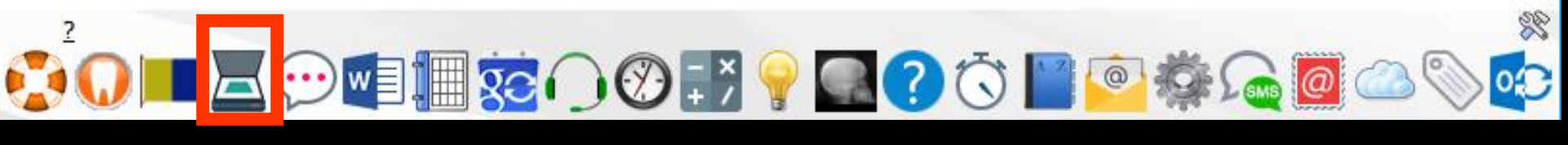

# Scan comme un fichier PDF

| T.A.D<br>Labora<br>10, rue E<br>06000 N<br>76/: 04 93 S | toire de Pro<br>dith Cavell<br>CE<br>169 00 Fax : 04 92<br>VER3558<br>tion : 20150013 | othese D<br>9 53 33 32<br>du 18/03/2 | entaire<br>015 |       | Docteur<br>1, Bd Fra<br>06340 L/ | CREMONINI<br>Inçois Suarez<br>A TRINITE | RTE D'IDENTIFIC<br>On de livra<br>Ninon       | aison               |
|---------------------------------------------------------|---------------------------------------------------------------------------------------|--------------------------------------|----------------|-------|----------------------------------|-----------------------------------------|-----------------------------------------------|---------------------|
| Age :                                                   | Date                                                                                  |                                      | Page           |       |                                  |                                         |                                               |                     |
| 31780                                                   | 24/03/2015                                                                            |                                      | 1              | BT    | 43458-0 du 1                     | 18/03/2015                              |                                               |                     |
|                                                         |                                                                                       | Désignut                             | lon            |       |                                  | Quantité                                |                                               |                     |
| Islay Core                                              | ur NP                                                                                 |                                      |                |       |                                  | 1.00                                    |                                               |                     |
| Dents: 25<br>Matière Catégorie Classi                   |                                                                                       |                                      | Classifie      | ation | Fabricant                        | CE Norms                                | (EN/ISO, NF/ISO)<br>50-4871-1 DEN EN 150 1991 | Nº du lot<br>amin 1 |
| Fin des                                                 | Fin des articles du patient VER3558                                                   |                                      |                |       | 1                                |                                         |                                               |                     |
|                                                         | ſ                                                                                     |                                      | )0             |       | ы                                | e                                       | clic                                          |                     |

Fichier PDF que l'on retrouve dans WLOGOS2 - Patients -Liens

## Pour annuler sélection puis clic sur l'icône feu

|     | 0    | /03/2017  | 16:39       | PT05     |               | Empreinte                            |     |              |                 | v    |                                                                    |          | NC          |     |
|-----|------|-----------|-------------|----------|---------------|--------------------------------------|-----|--------------|-----------------|------|--------------------------------------------------------------------|----------|-------------|-----|
|     | B)   | /03/2017  | 16:40       | 1105     | , i           | Empreinte                            |     |              |                 | Î    | Edition Fiche Laboratoire (Prothèse conjointe)                     |          | NC          |     |
|     | 2 0  | /03/2017  | 16:40       |          |               |                                      |     |              |                 |      | Acquisition d'un fichier pdf. (Fiche Labo) : BON DE LIVRAISON LABO |          | NC          | •   |
|     |      |           |             |          |               |                                      | Mut | NLE TERRITOR | IALE jusqu'au 3 | 1/12 | P/2017 Prochain rendez-vous : auto                                 | ourd'hui | i à 15:     | :00 |
| ate |      | 1/03/2017 | 7 📆 16:     | 40       |               |                                      |     |              |                 |      |                                                                    | 23       | <u>x.</u> 🤇 | 3   |
| on  | ment | aire Acq  | quisition o | d'un fic | ichier pdf. ( | (Fiche Labo) : BON DE LIVRAISON LABO |     |              |                 |      |                                                                    | Ø 🖬      | n (         | 6   |
|     |      |           |             |          |               |                                      |     |              |                 |      |                                                                    | 1        |             | D   |
|     |      |           |             |          |               |                                      |     |              |                 |      |                                                                    |          |             |     |

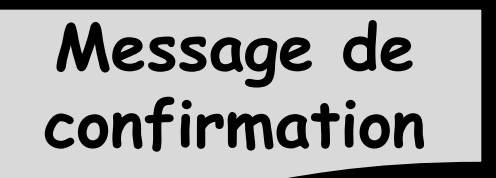

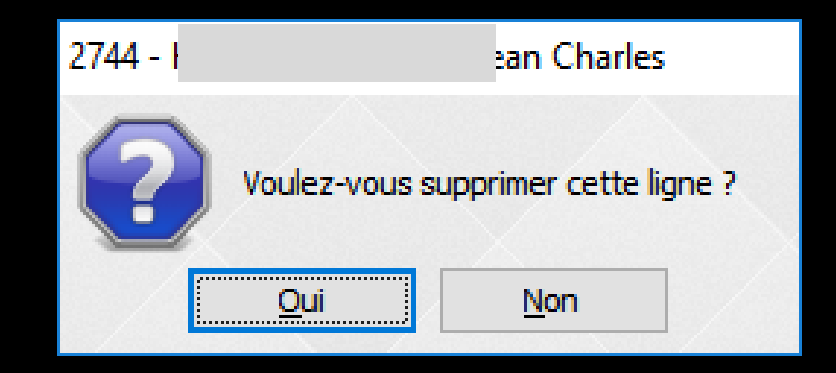

# Scan à partir de l'onglet AMC du dossier patient

| Assurance Maladie Complémentaire Complémentaire utilisée : Ajouter une complémentaire  Ajouter une complémentaire   Correspondants Scannez les attestations papier de votre patient  Coller depuis le pressen                                                                          |                                                      |                                                                          |
|----------------------------------------------------------------------------------------------------|------------------------------------------------------|--------------------------------------------------------------------------|
| Complémentaire utilisée : Ajouter une<br>complémentaire                                                                                                    | Assurance Maladie Complémentaire                     |                                                                          |
| Attestations       Correspondants         Scannez les attestations papier de votre patient       Indiquez les correspondants pour de scanner une attestation         Scanner une attestation       Scanner une attestation         Importer un fichier       Coller depuis le pressent | Complémentaire utilisée : Ajouter une complémentaire | ••••                                                                     |
| Scannez les attestations papier de votre patient  Indiquez les correspondants pour d  Scanner une attestation  Scanner un fichier  Coller depuis le pressen                                                                                                    | Attestations                                         | Correspondants                                                           |
| Scanner une attestation<br>Importer un fichier<br>Coller depuis le pressent                                                                                                    | Scannez les attestations papier de votre patient +   | Indiquez les correspondants pour o                                       |
|                                                                                                    |                                                      | Scanner une attestation<br>Importer un fichier<br>Coller depuis le press |

Pour scanner la carte d'une complémentaire santé ou l'attestation papier de CMU-C